Versjon 2024.3

# Veiledning for Find utstyr-sporing

Alle funksjoner

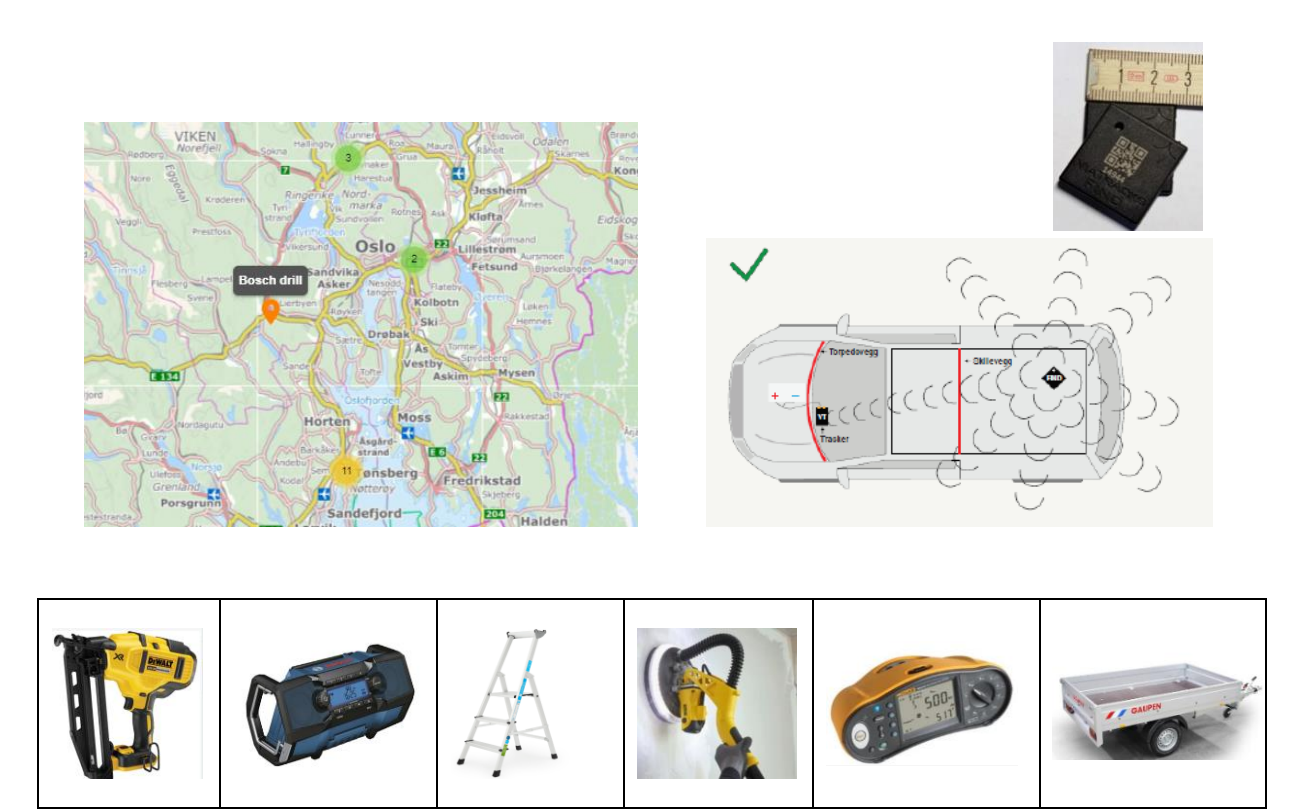

Find sporingsbrikker og lagertracker

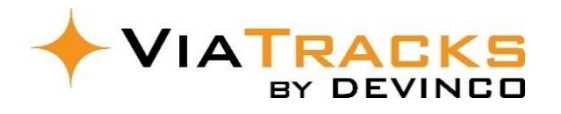

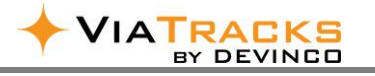

# INNHOLDSFORTEGNELSE

| 1. Om  | n ViaTracks Find3                              |
|--------|------------------------------------------------|
| 1.1    | Hvordan fungerer Find brikkene3                |
| 1.2    | Hvordan vises Find i ViaTracks mobil-app3      |
| 2. Re  | gistrering og montering av Find4               |
| 2.1    | Registrering av utstyr i mobil-app4            |
| 2.2    | Montering av Find brikke på utstyr / verktøy5  |
| 2.3    | Registrere utstyr på web / PC6                 |
| 3. Ad  | ministrere og redigere Find7                   |
| 3.1    | Ferdig registrert utstyr / vis i kart7         |
| 3.2    | Last opp bilder / Dokumentasjon7               |
| 3.3    | Rediger Bilder og se i større format8          |
| 3.4    | Bytte Find på utstyr                           |
| 3.5    | Slette utstyr                                  |
| 3.6    | FIND oversikt i settings / fysiske enheter9    |
| 3.7    | Beholde utstyr uten Find9                      |
| 3.8    | Find brikker med posisjon avvik 10             |
| 4. Eta | blere Utstyrstyper og lokasjoner11             |
| 4.1    | Sette utstyrstyper 11                          |
| 4.2    | Sette lokasjoner 11                            |
| a.     | Kjøretøy som lokasjon11                        |
| b.     | Geofence Lokasjon                              |
| c.     | Kjøretøy oppdaterer Find på lokasjon11         |
| 4.3    | Lagertracker funksjon og plassering12          |
| 5. Bes | skrivelse av utstyr og plassering på lager13   |
| 6. Mc  | bil-app informasjoner                          |
| 6.1    | Vis utstyr og lokasjoner på Mobil-App14        |
| 6.2    | Varsling for gjenglemt og tapt utstyr15        |
| 7. Op  | psummering om ViaTracks Find15                 |
| 8. Mc  | ontering og fjerning av ViaTracks i kjøretøy16 |

Etter å ha klikket på ViaTracks Mobile, får man valget mellom Kjørebok og

# **1. OM VIATRACKS FIND**

## **1.1 HVORDAN FUNGERER FIND BRIKKENE**

- a) Find brikkene sender signaler ca hvert 20 sekund til nærmeste ViaTracks enhet (enten på kjøretøy eller Lagertracker).
- b) ViaTracks: Det er en antenne inne i ViaTracks (VT) enheten som tar imot Find signaler når kjøretøy er i bevegelse og inntil 5 min etter stans. Deretter går VT enheten i hvilemodus og tar ikke imot signaler lenger.
- c) Lagertracker har en funksjon som gjør at enheten aldri går i hvilemodus og dermed tar imot Find signaler hele tiden. Denne leveres med strømadapter. Se ellers avsnitt 4.3
- d) Avstand: Når det er «fri sikt» mellom Find brikken og ViaTracks enhet / Lagertracker, så kan det kommuniseres på mer enn 50 meter avstand; med generelt gunstige forhold opptil 200 meter.
- e) Posisjon avvik: Se avsnitt 3.4

### **1.2 HVORDAN VISES FIND I VIATRACKS MOBIL-APP**

Last ned mobil-app: Google Play Butikk for Android / AppStore for iPhone, skriv ViaTracks mobile og følg resten av instruksen. Brukernavn og passord er som for ViaTracks innlogging på PC.

Utstyr. Klikk på symbolet med tekst Utstyr. Ref også avsnitt 6.2.

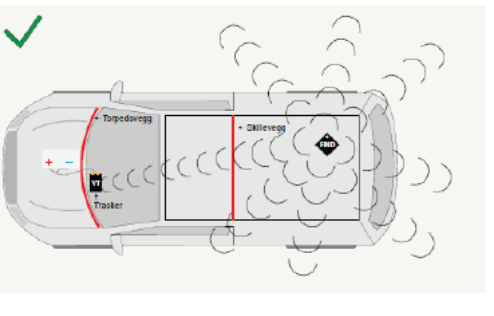

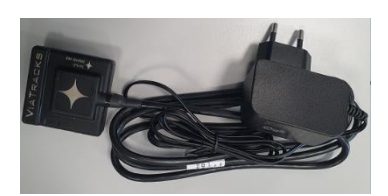

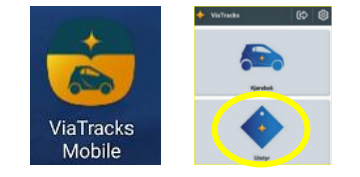

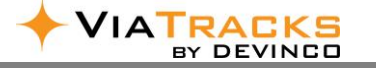

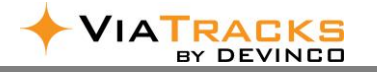

# 2. REGISTRERING OG MONTERING AV FIND

#### 2.1 REGISTRERING AV UTSTYR I MOBIL-APP

| <ul> <li>Utstyr</li> <li>+</li> <li>CD</li> </ul>                                                                                                    | <ul> <li>Klikk på + tegnet for å registrere nytt verktøy / utstyr.</li> <li>Søk-feltet er for allerede registrert utstyr med Find.</li> </ul>                                                                                                    |                                                                                                    |                                                                                                    |  |  |
|----------------------------------------------------------------------------------------------------|----------------------------------------------------------------------------------------------------|----------------------------------------------------------------------------------------------------|----------------------------------------------------------------------------------------------------|--|--|
| Registrer utstyr     X       Serienummer på Find-brikke     Image: Skann QR-kode                                                                                                    | A. Serienummer:<br>Skriv nummere                                                                                                    | t på brikken eller sk                                                                                                    | kann QR-koden.                                                                                                    |  |  |
| Registrer utstyr   Serienummer på Find-brikke - OK   36049   Beskrivelse   penne teksten vil bil brukt i lister og kart   B   Type   Tilhører avdeling   Utstyret er personlig, ikke synlig for andre standardbrukere   Hylleplassering   Kommentar | <ul> <li>B. Beskrivelse: Tr<br/>avsnitt 5.3.</li> <li>Type (kategor</li> <li>Tilhører avdel</li> <li>Eier av utstyre<br/>Eier (INGEN) b</li> <li>Hylleplasserin<br/>nå, eller oppd</li> <li>C. Klikk Registrer</li> <li>D. Velg Registrer</li> <li>Avbryt (for ev<br/>endringer).</li> <li>Vetikehold</li> <li>Kjøpsdato:</li> <li>Siste kontroll/service:</li> <li>Neste kontroll/service:</li> <li>Registrer</li> </ul> | ekst vises i kart og t<br>i) velges om det på<br>ling: Aktuelt derson<br>et velges om dette  <br>betyr at dette er <u>fell</u><br>og, Kommentar og V<br>ateres på mobil-app<br>utstyr.<br>(lagre) eller<br>rentuelle | tabell. For identiske utstyr, ref<br>forhånd er etablert på PC/web<br>n avdelinger er etablert.<br>på forhånd er etablert på PC/web.<br>les-utstyr.<br><b>Vedlikehold</b> sinformasjon kan noters<br>p eller PC senere. |  |  |
| Utstyr registrert<br>Utstyret har nå blitt registrert på server. Venn<br>bilde av utstyret. Bildet vil bli vist i utstyrslist<br>Avbryt<br>Åpne f<br>Hvis «Avbryt» velges, er utstyret l                                                            | nligst legg til et<br>en.<br>Îl Åpne kamera<br>agret uten bilde.                                                                                                    | Kernebor<br>Serienummer på Find-t<br>36296<br>Man kan ta bilder fo<br>senere tidspunkt (er                                                                                                    | remaskin Bosch GDB 350<br>brikke<br>or et valgt serienummer nå eller på et<br>ventuelt hente bilder fra filer).                                                                                                    |  |  |

| Avdeling registrert til Find nummer                                                                                                    |                                                                                                    |  |  |  |  |  |  |  |
|----------------------------------------------------------------------------------------------------|----------------------------------------------------------------------------------------------------|--|--|--|--|--|--|--|
| Ja                                                                                                    | Nei                                                                                                    |  |  |  |  |  |  |  |
| Find nummeret vil bli synlig for alle brukere som<br>tilhører avdelingen. Hvis Find skal være synlig for<br>andre / alle avdelinger, må det endres av<br>administrator på PC/web. | Etter registrering på app, må det på PC / web velges<br>hvilke avdeling(er) Find nummeret / utstyret skal være<br><u>synlig for –</u> gjelder også egen avdeling. |  |  |  |  |  |  |  |

Etter at utstyr er lagret, kan endringer utføres av administrator på PC / my.viatracks.com; og av avdelingsleder roller for relevant utstyr innenfor egen avdeling eller en lageransvarlig for flere / alle avdelinger.

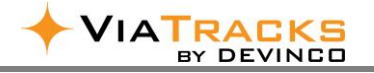

#### 2.2 MONTERING AV FIND BRIKKE PÅ UTSTYR / VERKTØY

- Det er viktig at Find brikkene har «fri sikt» til steder hvor ViaTracks enheten er montert i kjøretøy (se eksempler avsnitt 8), eller hvor Lagertracker er lokalisert.
- Monter Find på kunststoff i stedet for på metall, når mulig.
- Ved montering på metall (stiger etc.), sørg for at øverste venstre hjørne er lengst mulig vekk fra eventuell tverrfalte. Antenna for kommunikasjon til ViaTracks enheten står i dette hjørnet.
- Unngå å montere Find brikke inne i verktøykasse av stål, under stålprofiler på sager etc.
- Ikke fest Find med å skrue gjennom hull i brikken.

**Hengere / containere:** Signalene fra Find blir redusert når brikken monteres på metall. Spesielt er dette kristisk for utstyr som henges bak kjøretøyet (henger, container etc). Bruk derfor avstandsplate mellom Find brikken og metall for slikt utstyr. Avstandsplate kan bestilles fra Support hos Devinco. Sørg for at hullet i Find brikken står lengst vekk fra ramme-veggen på hengeren (ser rød pil under).

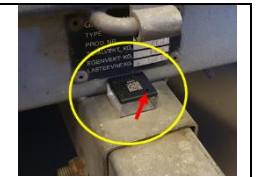

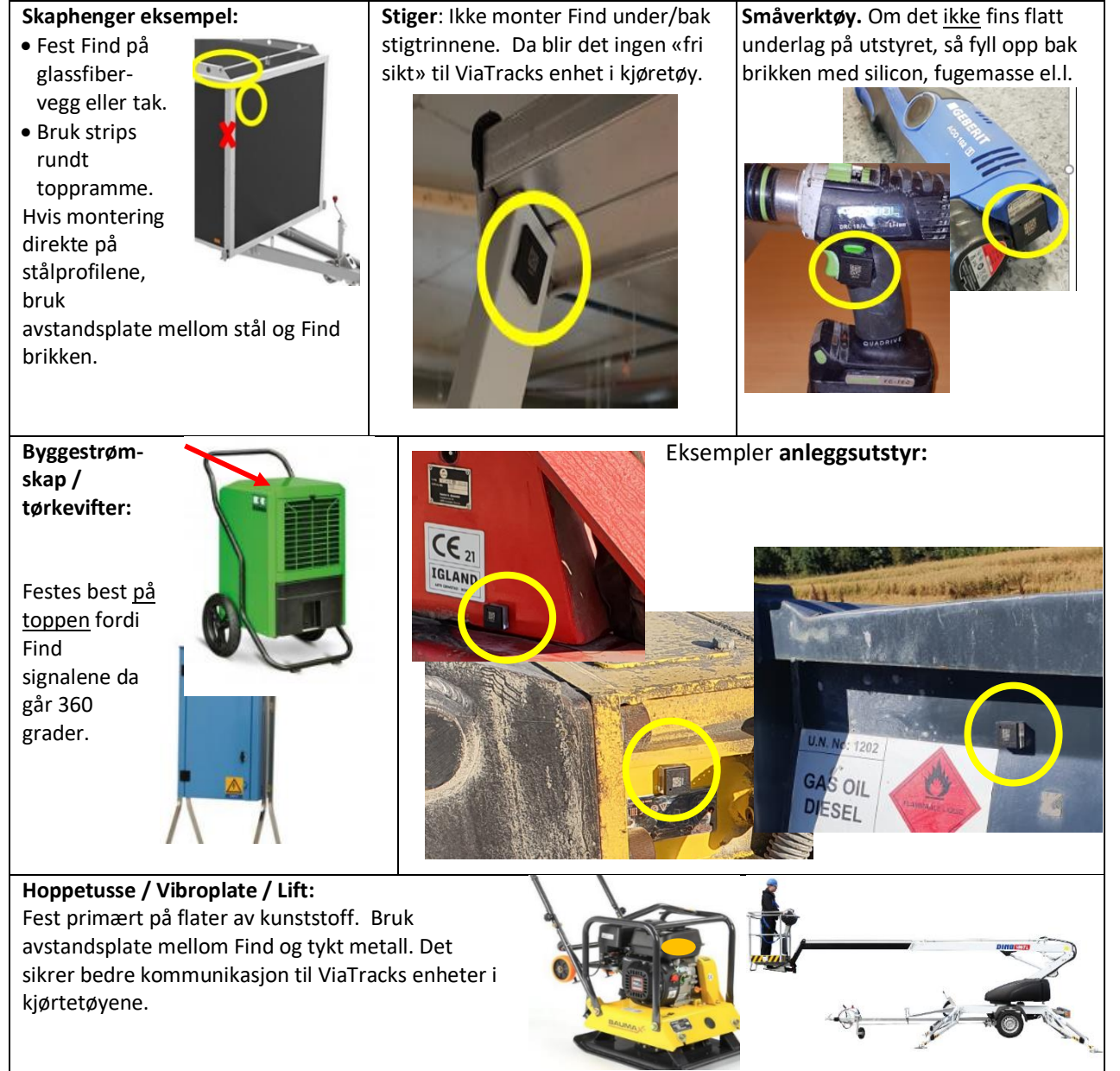

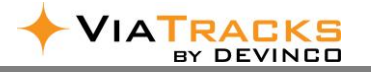

#### 2.3 REGISTRERE UTSTYR PÅ WEB / PC

| Meny       | Tabellvisning                                                                                                    | Sidefelt                                                  |  |  |  |
|------------|----------------------------------------------------------------------------------------------------|-----------------------------------------------------------|--|--|--|
| >≣         | + UTSTYR VIS KART                                                                                                    |                                                           |  |  |  |
| 🛱 Turer    | Q. Sek X Fjern alle filtre                                                                                                    | Informasjon Bilder/Dokumenter Logg                        |  |  |  |
| 🔶 Utstyr   | Image: The kolonnen hit for å angi radgrupper           Avdeling ♥         Bilde         4 5         Beskrivelse         Serie         Siste kommunikas         Sist flyttet         Nåværende lokas         For-                                                                                                    | Utstyrsbeskrivelse *<br>Kjerneboremaskin Bosch GBD 350 WE |  |  |  |
| 🛱 Kjøretøy | tansb         V         V         V         dd.mm.äiliä         V         dd.mm.äiliä         V         V <th>Serienummer Bruker<br/>36296 × •</th> | Serienummer Bruker<br>36296 × •                           |  |  |  |

#### Klikk på den orange fliken + UTSTYR

- a) <u>Utstyrsbeskrivelse:</u> Bruk gjerne <u>tekst</u> fra leverandør. Se eksempler avsnitt 5. Dette kan redigeres senere.
- b) <u>Serienummer:</u> Klikk på pil og velg ledig nummer som festes på utstyret.

Om virksomheten ikke har avdelinger, eller ønsker mer omfattende registrering, så kan det klikkes på LAGRE både før og etter serienummer valg, og deretter registrere på nytt iht a) og b).

Følgende punktene også oppdateres på web etter a) og b) fra mobil:

- c) <u>Bruker</u>: Bruker epost ID velges for utstyr som alltid skal være i *en* brukers kjøretøy. Dersom dette ikke skal vises for andre brukere, hak av <u>Privat</u>.
- d) <u>Utstyrstype</u>: Ved behov for å gruppere verktøy / utstyr, etableres dette i Systeminnstillinger
- <u>Avdeling:</u> Dersom firmaet har etablert avdelinger i ViaTracks, må Find brikken / utstyret tilhøre en avdeling. Dersom avdeling ikke velges, vises Find for alle.
- f) <u>Synlig for avdeling:</u> Her må egen avdeling velges, og andre avdelinger som utstyret skal være synlig for. Hvis synlig for flere avdelinger, vises et tall her. Dersom avdeling ikke er valgt for Bruker-ID i Brukermenyen, vises alt utstyr for denne Bruker-ID.
- g) <u>Kommentar:</u> Fri tekst, f.eks: *Lånt ut privat / til reparasjon* etc.
- h) <u>Hylleplass</u>: Forslag til struktur på hylleplassering, se avsnitt 5. Andre eksempler kan være skap 1, skap 2 etc, eller utelager, telt, område X, garasje etc.
- i) Innkjøpsdato: Nyttig informasjon for avskrivninger eller andre detaljer
- j) Siste kontroll / service: Noe utstyr har krav til regelmessig gjennomgang / godkjenning
- k) <u>Neste kontroll / service:</u> Valg av dato gir relevant oversikt i tabell for alt slikt utstyr
- I) Midlertidig ute av drift: Hakes av her, f.eks om utstyret er til reparasjon eller lånt ut.
- Marsel gjenglemt utstyr: Hvis utstyret er på en arbeidsplass, men ikke med i bilen ved arbeidsdagens slutt, kan man få pushvarsel på mobiltelefonen. Varselet gis etter ca 3 minutter / ca 500 meter kjøring til BrukerID som leverte utstyret fra sin bil; eller til bruker notert i punkt c).
- n) Varsel om at Find brikken ikke er flyttet i antall dager.
  - Varsel sendes også når utstyret er blitt flyttet igjen, og flyttingen er registrert av en ViaTracks enhet. Se Systeminnstillinger/ Automatisk varsling / «Inaktiv Find enhet». Huk av og sett inn antall dager før det varsles når utstyret ikke er flyttet. Velg mottakere.
  - ii. Dersom generell automatisk varsling ikke er satt, kan dette gjøres på Find nivå. Dessuten kan kortere varslingstid for spesielle utstyr overstyre systeminnstillingene.
- <u>Savnet utstyr</u>: Alle med tilgang til utstyr i mobil-app eller PC, kan merke utstyret som «savnet». Aktuelt klokkeslett / dato vises. Administrator og relevant avd.leder rolle mottar push-melding dersom utstyret «oppdages» igjen av en hvilken som helst ViaTracks enhet. Siste / aktuell dato og posisjon vises i kart.

| 1 | Informasion            | der/Do    | okumenter        | Logg           |
|---|------------------------|-----------|------------------|----------------|
|   |                        |           |                  |                |
|   | Utstyrsbeskrivelse *   |           |                  |                |
|   | . <b>a</b>             |           |                  |                |
|   | Serienummer            |           | Bruker           |                |
|   | b                      | •         | С                | -              |
| - | Utstyrstype            |           |                  |                |
|   | d                      | •         | Privat           | 0              |
|   | Avdeling               |           | Synlig for avo   | deling         |
|   | е                      | •         | f                | -              |
|   | Kommentar              |           |                  |                |
|   | g                      |           |                  |                |
|   | Hylleplassering        |           |                  |                |
|   | h                      |           |                  |                |
|   | Innkjøpsdato           |           |                  |                |
|   | i                      | Ö         |                  |                |
|   | Siste kontroll/service |           | Neste kontro     | oll/service    |
|   | i                      | Ħ         | k                | É              |
|   | Midlertidig ute av     | 0         |                  |                |
|   | VARSLING               |           |                  |                |
|   | Mursle hvis utstvr     | mangl     | er fra kiøretøve | et 🔒           |
|   | Varsle byis posisionen | ikko b    | ar ondrot son r  | å: (antall dag |
|   | n                      | indice in | ar charce seg p  | a. (antan dag. |
|   | Marker utstyret som sa | avnet.    | Varsle når det   | dukker opp e.  |
|   |                        |           |                  | Lagre          |

# 3. ADMINISTRERE OG REDIGERE FIND

### 3.1 FERDIG REGISTRERT UTSTYR / VIS I KART

|    | Meny      |                    |                           |                                          |       | Та       | abellvi           | sning       | 5               |                   |                      |                     | s s                                       | idefel                   | t            |
|----|-----------|--------------------|---------------------------|------------------------------------------|-------|----------|-------------------|-------------|-----------------|-------------------|----------------------|---------------------|-------------------------------------------|--------------------------|--------------|
|    | )≣        | + UTS              |                           | S KART                                   |       |          |                   |             |                 |                   |                      | <u>لم</u>           |                                           |                          |              |
| A  | Turer     | Q, Søk             |                           | × Fjern alle filtre                      |       |          |                   |             |                 |                   | 9 III C              | a 🛛 🔿 🗇 🖍           | < Informasjon                             | Bilder/Do                | kume         |
| ٠  | Utstyr    | I Dra ko<br>Status | lonnen hit for i<br>Bilde | i angi radgrupper<br>Beskrivelse         | Serie | Spenning | Kommentar         | Hyll ↓      | Siste aktivitet | Sist flyttet      | Näværende lokasj     | Forrige lokasjon    | Utstyrsbeskrivelse<br>Fluke installasjons | *<br>stester - A.4.3 - S | wein Privat  |
| ⊜  | Kjøretøy  |                    |                           |                                          | □ 7   | 7        | ▽ (               |             | dd.mm 🗑 🔗       | dd.mm.@ 7         | <b>▽</b>             |                     | Serienummer<br>11739                      | Bruk                     | ein Edna (sv |
| 2  | POI       |                    | A                         | PROFFICARP'S TRININ CO21 Zarges          | 3004  | 2,00     |                   | Ute contai  | 17.10.2023, 09  | 21.09.2023, 11:14 | Lager Lansberg polig | Svein LJ01044 - DV1 | Utstyrstype                               | -                        | Privat 🕕     |
| ŝ  | Brukere   |                    | <b>C</b>                  | Fluke installasjonstester - A.4.3 - Svei | 11739 | 2,86     | Må alltid leveres | Kontor skap | 17.10.2023, 12: | 16.09.2023, 18:56 | Lager Tønsberg polig | Lager Rosenborg     | Avdeling<br>Tønsberg                      | Synli                    | ig for avdel |
| C. | Rapporter |                    | <b>1</b>                  | Kjerneboremaskin Bosch GBD 350 WE        | 36296 | 2,83     |                   | Gulv        | 17.10.2023, 11: | 16.10.2023, 14:29 | Svein VJ21674 - DVT  |                     | Kommentar<br>Må alltid leveres k          | ontoret                  |              |
| ኣ  | Utslipp   |                    |                           | Tilhenger Gaupen                         | 36299 | 2,85     | 1 aksel 500 kg ny | Garasje     | 17.10.2023, 11: | 16.10.2023, 09:25 | Lager Tønsberg polig | Svein VJ21674 - DVT | Hylleplassering<br>Kontor skap            |                          |              |
|    |           |                    | R                         | Tak og veggsliper Stanley                | 21874 | 2,87     | Benytt maske ved  | C-1         | 17.10.2023, 10: | 11.10.2023, 08:48 | Lager Tønsberg polig |                     | Innkjøpsdato<br>17.08.2021                | × 🗂                      |              |

For å se utstyr i kart, klikk på vis kart a) eller dråpesybol b).

- a) VIS KART. Når flere utstyr er i samme område,
- scroll inn på kartet for å skille utstyrene fra hverandre, eller
- klikk på tallet. Da vises alle utstyrende med detaljer i en tabell eksempel i oversikten under g).
- b) Dråpesymbolet så vises en utstyrslinje med detaljer.

| Ikon     | Beskrivelse                          | Bruker av utstyret             | Avdeling         | Nåværende lokasjon | Find serienummer | Siste kommunikasjon | Sist flyttet     | Temperatur (°C) |
|----------|--------------------------------------|--------------------------------|------------------|--------------------|------------------|---------------------|------------------|-----------------|
| <b>e</b> | Stikksag Bosch - F.3.1               |                                | Tønsberg Service | Lager Tønsberg p2  | 14944            | 17.06.2024 12:21    | 09.06.2024 17:12 | 21.7            |
| <b>e</b> | Kjernebormaskin, Hilti DD130 - B.3.2 | Svein Edna (svein@devinco.com) | Tønsberg Service | Lager Tønsberg p2  | 8488             | 17.06.2024 12:20    | 09.06.2024 21:06 | 22.29           |
| ۲        | Spikerpistol Dewald                  |                                | Tønsberg Service | Lager Tønsberg p2  | 21876            | 17.06.2024 13:16    | 09.06.2024 17:12 | 22.53           |
| <b>e</b> | PROFFTRAPP 3 TRINN C621 Zarges       |                                | Tønsberg Service | Lager Tønsberg p2  | 5664             | 17.06.2024 12:21    | 12.06.2024 16:12 | 22.5            |

- c) Fargen angir hvor lang tid siden det har vært kommunikasjon fra Find brikken.
- d) Klikk på tannhjulet for å velge om utstyrene skal oppdateres automatisk (når de er i bevegelse).
- e) I Sidefelt kan detaljer tilføyes eller endres (se avsnitt 2.3).
- f) Kolonne-velger viser 27 forskjellige kriterier. Kolonnen *Siste kjente adresse* oppdateres når ViaTracks har forlatt Find på adressen.

Kommunikasjon med ViaTracks i bil skjer (se avsnitt 7 for riktig plassering av ViaTracks enheten):

- når utstyret er i bilen og denne kjører (se forutsetninger beskrevet i avsnitt 1).
- når utstyret er på en arbeidspass og en bil med aktiv ViaTracks stopper i nærheten av utstyret. ViaTracks enheten går i hvilemodus etter ca 5 min. For videre kommunikasjon må man dytte lett på bilen eller VT enheten for å «vekke» VT enheten.

Lagertracker går ikke i hvilkemodus, og kommuniserer «kontinuerlig» mot Find brikkene.

#### 3.2 LAST OPP BILDER / DOKUMENTASJON

Marker relevant utstyr rad, klikk på Bilder/Dokumentasjon og + tegnet for å hente opp bilder eller annen dokumentasjon. Det kan lagres flere bilder av samme utstyr, f.eks bilde av Find plassering og eventuelt sereinummer på utstyret.

| Legg til bilder og dokumenter fra filutforsker | ×                   | ] |
|------------------------------------------------|---------------------|---|
| BLA GJENNOM eller slipp fil her                |                     |   |
| Dokumenter for opplasting: 0                   | LEGG TIL (0) AVBRYT | J |

| Informasjon    | Bilder/Dokumenter         | Logg      |             |             |          |
|----------------|---------------------------|-----------|-------------|-------------|----------|
| Q, Søk         |                           | ⊕ Ш       | C 🕼         | <u>₽</u> ī  | Ð        |
| 🔟 Dra kolonnen | hit for å angi radgrupper |           |             |             |          |
| Hoved 4        | Bilde                     | Filnavn   |             | Beskrivelse |          |
|                |                           |           |             |             | 5        |
| ۲              | 1                         | Kjernebon | emaskin.JPG | Kjerneboren | naskin J |

min 🔵 10-60 (in 🥚 1-24h 🍯

pering av markøre

Bilder kan også suppleres direkte fra mobil-app. Hent utstyret i mobil-app, og klikk på camera symbolet. Bildet lagres automatisk på Find brikken. For bilde i større format, se avsnitt 3.3. Bilde/dokument kan lastes opp fra ViaTracks web til lokal maskinvare ved å markere raden og klikke på pilen *Last ned*.

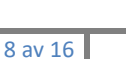

SLETT AVBRYT

#### **REDIGER BILDER OG SE I STØRRE FORMAT** 3.3

- a) Marker relevant rad med bilde som ønskes vist.
- b) Klikk deretter på Sidefelt og fliken Bilder/Dokumenter.
- c) Klikk på valget **Forhåndsvisning** (loddrett flik).
- d) Feltet som da vises kan trekkes mot venstre slik at bildet blir større.
- e) Hvis det er flere bilder til utstyret, velg hovedbilde ved å klikke på sirkel for valgt bilde. Dette vises da i web tabell og i mobil-app.

Serien.

7

VIS KART

7

Dra kolonnen hit for å angi radgrupp

**a**)

IA

IRACK DEVINCO

#### BYTTE FIND PÅ UTSTYR 3.4

Om en Find brikke har kritisk lav spenning, brikken har falt av eller fysisk ødelagt, gjøres følgende:

- Marker relevant rad a)
- b) Velg nytt ledig Serienummer ved å

klikke på pilen (aktiv eller inaktiv brikke). En inaktiv Find brikke blir nå automatisk aktiv, og blir inkludert i fakturering. Etter at nytt Serienummer er valgt, klikk på Lagre.

+ UTSTYR

Beskrivelse

- Ny fane Endre Find-brikke på utstyr åpnes med tre valg tre valg til c) videre bruk / ikke bruk av gammel Find brikke. I de fleste tilfelle velges Slett Find-brikken. For de første to valg blir det kalkulert kredit fram til neste faktura forfall.
- d) Klikk på Bekreft.

Dersom Devinco sender Find bytte brikke, så blir Find Serienummer på utstyret blank. Hvilken som helst ledig Find brikke kan da brukes og monteres på utstyret.

#### 3.5 SLETTE UTSTYR

- a) Når et utstyr ikke lenger er relevant (tapt, skrotet, solgt), marker utstyrslinjen og klikk på søppelbøtte ikonet. Det vises da ikke lenger i tabell-visningen.
- **b)** Ny fane *Slett utstyr* åpnes med tre valg, som er relatert til videre bruk / ikke bruk av Find brikken. Marker et valg og klikk SLETT.

| Alternativ         | Ledig for<br>nytt utstyr | Flyttet til <i>Slette</i><br>oversikt | Kredit til<br>neste faktura |
|--------------------|--------------------------|---------------------------------------|-----------------------------|
| Sett Find inaktiv  | Ja                       |                                       | Ja                          |
| Slett Find-brikken | Nei                      | X ref. 3.6.e                          | Ja                          |
| La Find-brikken    | Ja                       |                                       | Nei                         |
| ναις ακιίν         |                          |                                       |                             |

| Q, Søk    |                  | × Fje                     | rn alle filtre | Ð                 | m C 🖬 🖗           | Ô /         | Informasjon b Bilder/Do         | kumenter Log | g     |        |
|-----------|------------------|---------------------------|----------------|-------------------|-------------------|-------------|---------------------------------|--------------|-------|--------|
| Dra kolon | nnen hit for å i | angi radgrupper           |                |                   |                   |             | Q, Søk                          | -            |       | ⊉ 🗇    |
| Bilde     | Spe              | Beskrivelse 🔽 🎍           | Serie          | Siste kommu       | Sist flyttet      | Nåværende I |                                 |              |       |        |
|           |                  | test 🗸 🗸                  |                | dd.mm.i@ 🗸        | dd.mm.åååå        | Kol         | Ura kolonnen hit för a angi rad | agrupper     |       |        |
| F         | a) 2,78          | Tilhenger Gaupen          | 36299          | 11.04.2024, 17:17 | 11.04.2024, 14:45 | Lager Tøns  | Hovedbilde T                    |              |       |        |
| R         | 2,85             | Tak og veggsliper Stanley | 21874          | 11.04.2024, 07:26 | 11.04.2024, 07:26 | Lager Rose  |                                 |              | 3.000 |        |
|           | 2,83             | Stikksag Bosch - F.3.1    | 14944          | 11.04.2024, 15:10 | 30.03.2024, 17;40 | Lager Tøns  |                                 |              | -     | EN III |
| 1000      | 2,89             | Spikerpistol Dewald       | 21876          | 11.04.2024. 15:18 | 07.04.2024. 12:17 | Lager Tens  | d)                              | -            |       |        |

m

C ×

<del>(</del>m)

↓ Spenni..

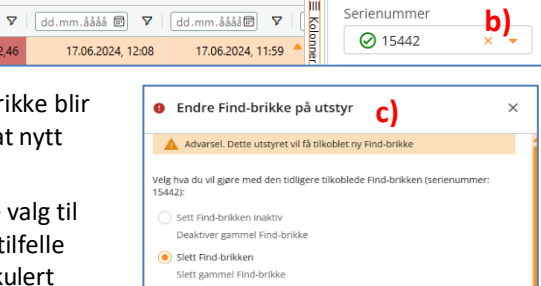

0,

n

Sist flyttet

| Advarsel. Dette utstyret vil få tilkoblet ny Find-brikke                                          |
|---------------------------------------------------------------------------------------------------|
| Velg hva du vil gjøre med den tidligere tilkoblede Find-brikken (serienummer:<br>15442):          |
| Sett Find-brikken inaktiv<br>Deaktiver gammel Find-brikke                                         |
| Slett Find-brikken Slett gammel Find-brikke                                                       |
| La Find-brikken være aktiv<br>Den gamle Find-brikken vil forbli aktiv uten tilknytning til utstyr |
| Avbryt Bekreft                                                                                    |

Bilder/Dok

Informasjon

Utstyrsbeskrivelse \* Håkons verktøykasse

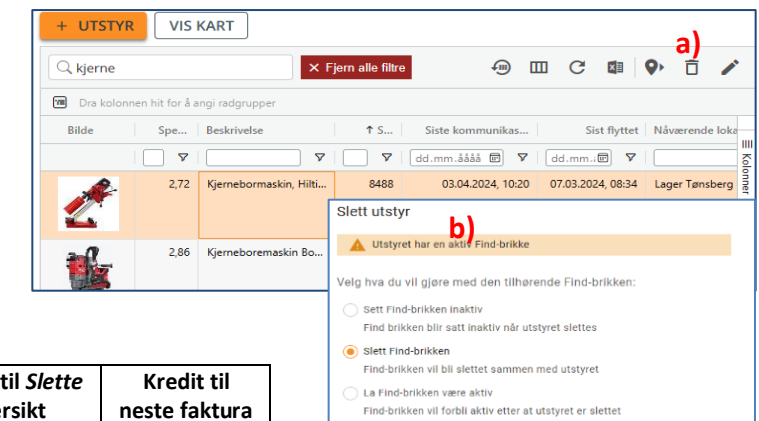

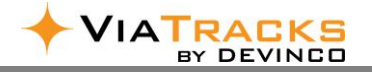

#### 3.6 FIND OVERSIKT I SETTINGS / FYSISKE ENHETER

- a) Velg Innstillinger (tannhjul øverst til høyre på web skjermen) og Fysiske enheter Find / ViaTracks Find.
- b) Oversikten inkluderer alle Tilgjengelige og Slettede Find

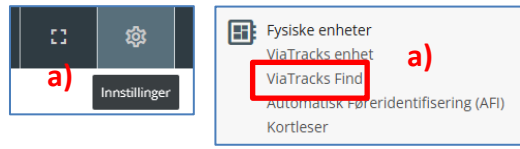

- c) Tilgjengelige Find som <u>ikke</u> er *Knyttet til utstyr*, er ledige til valg på nytt utstyr.
- d) Alle Find som viser *Aktiv*, er med på fakturering. En Find kan settes til *Inaktiv* (etter bindingstid), og brikken blir da ikke med på neste fakturering. Hvis en inaktiv Find velges på nytt utstyr, blir brikken automatisk satt til aktiv.

| Tigjengelige       Sietede       Sietedee       Sietedee       Sietedee       Si                                                                                                    | ← TILBAKE TIL INNSTILLINGER    | Q, Søk        |             | ×          | Fjern alle filtre | -<br>- | C           |             | /       | Informasjon              |      |                            |              |
|----------------------------------------------------------------------------------------------------|--------------------------------|---------------|-------------|------------|-------------------|--------|-------------|-------------|---------|--------------------------|------|----------------------------|--------------|
| ViaTracks enhet     Seiena     Avdeli     X isite komm     Aktiv     Spe     Knyttet til ustyr     Till       ViaTracks Find     330     Tønsberg Se     18.06.2024     Aktiv     2,61     Slagborenaskin, Mi     ViaTracks Føreridentifisering (AFI)     Tønsberg Se     24.10.2023     Aktiv     2,82       Kortleser     1920     Tønsberg Se     17.06.2024     Aktiv     2,82     Aktiv     Aktiv     Spenning (v)       1172     Tønsberg Se     18.06.2024     Aktiv     2,82     Aktiv     Aktiv     Spenning (v)       11739     Tønsberg Se     18.06.2024     Aktiv     2,82     Aktiv     Q     Aktiv       11739     Tønsberg Se     18.06.2024     Aktiv     2,85     PROFFRAPP 3 TRIN     Aktiv     Inaktiv                                                                                                    | I Fysiske enheter              | Tilgjengelige | Slettede b) | adgrupper  |                   | -      |             |             |         | Serienummer              |      | Siste kommun<br>28.07.2022 | ikasjon<br>× |
| ViaTracks Find       330       Tønsberg Se       18.06.2024       O Aktiv       2,61       Slagborenaskin, Mil       Market ill       Tilhører         Automatisk Føreridentifisering (AFI)       1001       Tønsberg Se       28.03.2019       O hativ       2,86       Attiv/inaktiv       Aktiv/inaktiv       Aktiv       Aktiv <t< td=""><td>ViaTracks enhet</td><td>Serienu</td><td>Avdeli 🗸</td><td>Siste komm</td><td>Aktiv</td><td>Spe</td><td>Knyttet til</td><td>utstyr</td><td></td><td>Avdeling<br/>Tønsberg Ser</td><td>vice</td><td></td><td>×</td></t<> | ViaTracks enhet                | Serienu       | Avdeli 🗸    | Siste komm | Aktiv             | Spe    | Knyttet til | utstyr      |         | Avdeling<br>Tønsberg Ser | vice |                            | ×            |
| Automatisk Føreridentifisering<br>(AFI)     1001     Tønsberg Se     28.03.2019     O haktiv     7     Automatisk     Automatisk                                                                                                    | ViaTracks Find                 | 330           | Tønsberg Se | 18.06.2024 | ⊘ Aktiv           | 2,61   | Slagborem   | askin, Mil  | Colonne | Knyttet til              |      | Tilhører                   |              |
| (AFI)         1172         Tønsberg Se         24.10.2023         O Aktiv         2,86         V         Aktiv/inaktiv         Spenning (V)         Aktiv/         Aktiv/         Spenning (V)         Aktiv         Spenning (V)         Aktiv         Spenning (V)         Aktiv         Spenning (V)         Aktiv         Spenning (V)         Aktiv         Spenning (V)         Aktiv         X         Z.82         Spenning (V)         Aktiv         X         Z.82         Z.82                                                                                                    | Automatisk Føreridentifisering | 1001          | Tønsberg Se | 28.03.2019 | \ominus Inaktiv   |        |             |             |         |                          |      |                            |              |
| Kortleser         1920         Tønsberg Se         28.07.2022         Q Aktiv         2.82         Aktiv         X Aktiv         2.82           336         Tønsberg Se         17.06.2024         Q Aktiv         2.75         Fjellboremaskin, Bosc         Q         Aktiv         X Aktiv         X Aktiv                                                                                                    | (AFI)                          | 1172          | Tønsberg Se | 24.10.2023 | ⊘ Aktiv 🕻         | 2,86   |             |             | ¥<br>₽  | Aktiv/inaktiv            | d)   | Spenning (V)               |              |
| 336         Tønsberg Se         17.06.2024         ⊘ Aktiv         2.75         Fjellboremaskin, Bosc         Q           11739         Tønsberg Se         18.06.2024         ⊘ Aktiv         2.84         Fluke installagjonstes         Aktiv           5664         Tønsberg Se         18.06.2024         ⊘ Aktiv         2.85         PROFFTRAPP 3 TRIN         Inaktiv                                                                                                    | Kortleser                      | 1920          | Tønsberg Se | 28.07.2022 | Ø Aktiv           | 2,82   |             |             | 70      | Aktiv                    | × 🔺  | 2.82                       |              |
| 11739         Tønsberg Se         18.06.2024         ⊘ Aktiv         2.84         Fluke installasjonstes         Aktiv           5664         Tønsberg Se         18.06.2024         ⊘ Aktiv         2.85         PROFFTRAPP 3 TRIN         Inaktiv                                                                                                    |                                | 336           | Tønsberg Se | 17.06.2024 | 🖉 Aktiv           | 2,75   | Fjellborem  | askin, Bosc |         |                          | ٩    |                            |              |
| 5664 Tønsberg Se 18.06.2024 🥥 Aktiv 2,85 PROFFTRAPP 3 TRIN Inaktiv                                                                                                    |                                | 11739         | Tønsberg Se | 18.06.2024 | Ø Aktiv           | 2,84   | Fluke insta | llasjonstes |         | Aktiv                    |      |                            |              |
|                                                                                                    |                                | 5664          | Tønsberg Se | 18.06.2024 | Ø Aktiv           | 2,85   | PROFFTRA    | PP 3 TRIN   |         | Inaktiv                  |      |                            |              |

e) Find brikker i Slettede oversikten, og kan senere reaktiveres (hvis spenning er ok, og det er behov for brikken). Brikken vil da bli tilgjengelig for valg på nytt utstyr.

| Tilgjengelige | Slettede    | ianupper   |                                              |         |                    |          | Serienummer<br>1172          | Siste kommunika<br>24.10.2023 |
|---------------|-------------|------------|----------------------------------------------|---------|--------------------|----------|------------------------------|-------------------------------|
| Serienu       | Avdeli 🗸    | Siste komm | Aktiv                                        | Spennin | Knyttet til utstyr | 7 5      | Avdeling<br>Tønsberg Service |                               |
| 100           | Tansberg Se | 29.03.2023 | <ul> <li>Inaktiv</li> <li>Inaktiv</li> </ul> | 2.86    |                    | donner   | Knyttet til                  | Tilhører                      |
|               |             |            |                                              |         |                    | Þ Filtre | Aktiv/inaktiv<br>Inaktiv     | Spenning (V)<br>2.86          |
|               |             |            |                                              |         |                    |          | Sluttdato                    |                               |

#### 3.7 BEHOLDE UTSTYR UTEN FIND

- Marker relevant rad / serienummer og velg *Inaktiv* + Lagre.
- I ny fane Advarsel velges om Find-enheten fortsatt skal knyttes til utstyret, eller fjernes fra utstyret.
- Dersom serienr ikke skal fjernes fra utstyret, så vises en rød sirkel i Status kolonnen. Dato blir oppdatert når det er kommunikasjon mellom Find og en ViaTracks enhet. Annen informasjon som adresser, lokasjon, spenning etc blir ikke oppdatert, men viser siste informasjon før Find brikken ble satt inaktiv.

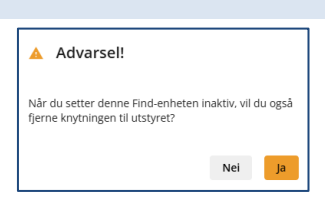

| Bilde | Status | Beskrivelse                        | ♥ Serien | Spenn | ↓ Siste kommun   |
|-------|--------|------------------------------------|----------|-------|------------------|
|       |        | ▼                                  | 336 🏼 🏹  | ▼     | dd.mm.åååå 🖭 🕈   |
| -73   | Θ      | Fjellboremaskin, Bosch GBH12-52 dv | 336      | 2,75  | 17.06.2024, 12:2 |
|       |        |                                    |          |       |                  |
| Bilde | Status | Beskrivelse 🔽                      | Serienum | Spenn | ↓ Siste kommun   |

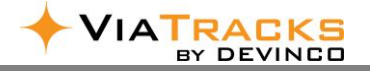

#### 3.8 FIND BRIKKER MED POSISJON AVVIK

#### FIND uten posisjoner:

Find på nytt utstyr må ha bevegelse i bil med aktiv VT eller kontakt med Lagertracker for at posisjoner / adresser angis. Signaler fra Find tas imot av ViaTracks enheten når denne er i bevegelse, og ca. 5 min etter stans.

Bruk av Lagertracker vil gi oppdatert informasjon om relevant utstyr på lager - uten at et kjøretøy med ViaTracks er i nærheten. Se avsnitt 4.3.

#### FIND med feil posisjoner / sist flyttet dato er feil:

Dersom Find brikken ikke viser aktuell posisjon, har det manglet kommunikasjon mellom Find brikken og ViaTracks enheten ved siste bevegelse / flytting. Følgende relevante korreksjoner:

- a) Utstyret kan sist ha blitt flyttet med bil <u>uten</u> ViaTracks enhet (eller VT enhet er inaktiv).
- b) Sjekk om Find brikken fysisk er på utstyret (kan ha blitt fjernet / skadet / løsnet / falt av).
- c) Find brikken kan ha for lav spenning, og sluttet å kommunisere med ViaTracks / Lagertracker.
- Find montering: Find brikke er festet under stålbraketter eller inne i metallkoffert. Brikken må da flyttes slik at «fri sikt» til ViaTracks eller Lagertracker oppnås (se eksempler Find veiledning avsnitt 2.2).
- e) For tilhengere: Bruk avstandsplate mellom metall og Find brikken (se avsnitt 2.2). Dette gir vesentlig bedre signaleffekt til VT i kjøretøy.
- f) Plassering av ViaTracks enheten (se eksempler avsnitt 8): Det er bra når VT enhet plasseres i førerhuset. Noen kjøretøy har også 12-volt tilgang i lasterom. Dette sikrer god kommunikasjon til Find på utstyr i lasterom og til utstyr rundt bilen. Alternativt flyttes ViaTracks enheten lengst mulig framover i motorrom. Mange biler har et plast deksel over grillen / ved panserlåsen. «Alt-i-en» kan også monteres ute på frontvindu (men er da utsatt for ytre påvirkning).

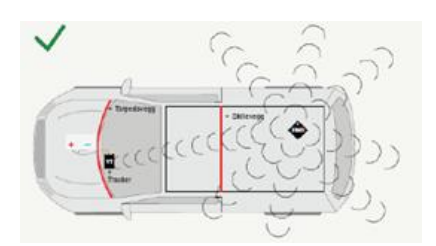

g) Dersom det oppdages at «feil bil» angis som lokasjon (gjelder kun firmaets egne biler med VT), skyldes det at VT i «riktig bil» har uheldig plassering. Denne har derfor ikke fanget opp signaler fra Find brikken. «Feil bil» kan da bli stående som Lokasjon inntil ny flytting skjer med «riktig bil» (forutsetter god kommunikasjon mellom Find og VT).

Om posisjon er feil i mobil-app, men korrekt i ViaTracks web, gjør følgende i mobil-app: velg tannhjul \ verktøy\ «Slett database».

| Ver | ktø | у                         |
|-----|-----|---------------------------|
| ۵   | IJ  | Slett kart                |
| E   | 3   | Slett database            |
| Ę   | 3   | Slett innstillinger       |
| á   | 2   | Last opp data til Devinco |

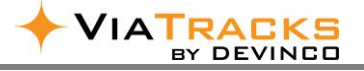

# 4. ETABLERE UTSTYRSTYPER OG LOKASJONER

Utstyrstyper og Lokasjoner gjøres under *Innstillinger* (klikk på tannhjulet).

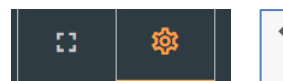

Utstyr Utstyrstype Lokasjon

#### 4.1 SETTE UTSTYRSTYPER

Klikk på + Utstyrstype for å registrere nye typer utstyr.

Dersom man har en mix av betegnelser på samme gruppe utstyr (f.eks. *Nett-tilkoblet 230 Volt* eller *Presstang*) kan dette være en nyttig tilleggsfunksjon.

| ← TILBAKE TIL INNSTILLINGER | + UTSTYRSTYPE                                   |                                        |                                                               |  |  |
|-----------------------------|-------------------------------------------------|----------------------------------------|---------------------------------------------------------------|--|--|
| 🔶 Utstvr                    | Q Søk 🕘 🔟 🖬 🖍                                   | Ô                                      | Informasjon                                                   |  |  |
| •                           | Dra kolonnen hit for å angi radgrupper          | Dra kolonnen hit for å angi radgrupper |                                                               |  |  |
| Utstyrstype                 | Asset type                                      |                                        | Verktøykasse (Verktøy)                                        |  |  |
| Lokasjon                    |                                                 | 6                                      | Ikke valgbar for utstyr                                       |  |  |
|                             | ✓ Stiger                                        | onner                                  | Velg hovedkategori                                            |  |  |
|                             | Trappestige (Stiger)                            |                                        | Verktøy                                                       |  |  |
|                             | Arbeidstrapp (Stiger)                           | FI                                     | VARSLING                                                      |  |  |
|                             | Teleskopstige (Stiger)                          | ni -                                   | Varela huje utetur manglar fra kigratmust                     |  |  |
|                             | Batteridrill (Verktøy - Boremaskiner (Verktøy)) |                                        | Varsie nvis utstyr mangier na kjøretøyet.                     |  |  |
|                             | <ul> <li>Verktøy</li> </ul>                     |                                        | Varsle hvis posisjonen ikke har endret seg på: (antall dager) |  |  |
|                             | > Slipemaskiner (Verktøy)                       |                                        | 21                                                            |  |  |

#### 4.2 SETTE LOKASJONER

Alle kjøretøy og geofence som er listet i Tabellvisningen når man klikker på Lokasjon er allerede registrert. Beskrivelsen hentes da automatisk, og vises i kart og tabell hvor / hvem som har det aktuelle utstyret.

| ← TILBAKE TIL INNSTILLINGER | + GEOFENCE L        | OKASJON +                              | KJØRETØY S      | ом LO    | KASJO  | N       |       |        |                      |              |  |
|-----------------------------|---------------------|----------------------------------------|-----------------|----------|--------|---------|-------|--------|----------------------|--------------|--|
| ▲ Litstvr                   | Q Søk               | × Fjern                                | alle filtre     | ш        | G      | X       | Ô,    |        | Informasjon          | Lagertracker |  |
| Volsty                      | Dra kolonnen hit    | Dra kolonnen hit for å angi radgrupper |                 |          |        |         |       |        | LOKASJONSOPPSETT     |              |  |
| Utstyrstype                 | Beskrivelse         | Avdeling $\nabla$                      | Kjøretøy reg. n | .↓       | ViaTra | cks-enł | heter | E      | Beskrivelse *        |              |  |
| Lokasjon                    | ▼                   | tensb 🗸                                |                 | <b>v</b> |        |         | 7     | Kok    | Kontor Tønsbe        | rg           |  |
|                             | Svein LJ81044 - DVT | Tønsberg                               | LI81044         |          |        |         |       | onner  | Tønsberg             |              |  |
|                             | Kontor Tønsberg     | Tønsberg                               |                 |          | AMYP   | 4F7     |       | 8      | 10100018             |              |  |
|                             |                     |                                        |                 |          |        |         |       | Filtre | Geofence Geofence    | definert     |  |
|                             |                     |                                        |                 |          |        |         |       |        | C <sup>†</sup> GEOFE | NCE (OMRÅDE) |  |

+ GEOFENCE LOKASJON

For å legge til nye områder eller nye kjøretøy, velg:

#### a. Kjøretøy som lokasjon

Klikk på + KJØRETØY SOM LOKASJON så vises kjøretøy som pr nå <u>ikke</u> er registrert med lokasjon. Hak av om kjøretøyet skal være lokasjon. Eller fjern haken dersom et kjøretøy ikke skal vises som referanse på utstyret / Find brikken. Hvis <u>privat bil</u> er haket av som lokasjon, så vises registrert navn på kjøretøyet i kartvisning når utstyr med Find brikke er in kjøretøyet.

b. Geofence Lokasjon

Klikk på + GEOFENCE LOKASJON og fyll in i Beskrivelse i sidefeltet. Klikk på *Geofence (område),* og skriv inn adressen i *Søk* feltet; eller scroll til relevant adresse. Lokasjon tegnes inn som sirkel eller ploygon. Det er viktig at området inkluderer parkeringsplass for egne kjøretøy. For at utstyr skal få referanse fra lokasjonen, må bilen ha vært innom området og lagt igjen utstyret der.

#### c. Kjøretøy oppdaterer Find på lokasjon

Dersom kjøretøy med ViaTracks parkerer nær selve lagerlokasjon eller lagerrom med trekonstruksjon (ref. avsnitt 1.1.d), oppdateres «siste aktivitet dato» på Find brikkene inntil ca 5 min etter at kjøretøyet har parkert. Med større volum Find brikker og redusert mulighet for signaler gjennom byggkonstruksjon, bør Lagertracker benyttes (se avsnitt 4.3)

| Q, Søk                 |          |              |              |
|------------------------|----------|--------------|--------------|
| Beskrivelse            | Reg. nr. | Avdeling     | - Søk        |
|                        | ♡        | 1 🖊 1        | ld III Id    |
| VW e-Golf              | EK 54671 | Trondheim    | Beskrivel    |
| Børge Bas              | AS47569  | MW - Norge   | 🧹 🏼 Reg. nr. |
| Egle LT/MW - Outlander | EOD 263  | MW - Litauen |              |

+ KJØRETØY SOM LOKASJON

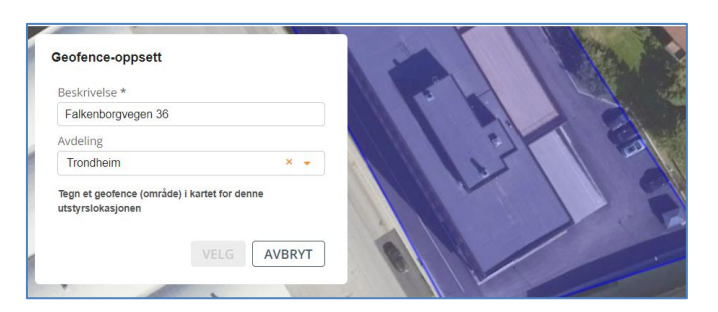

# 4.3 LAGERTRACKER FUNKSJON OG PLASSERING

Lagertracker leveres komplett med 220 volt strømforsyning, og brukes på hovedlager, containerlager etc.

Enheten krever kun telefon / GSM dekning for å sende oppdatert informasjon. Lagertracker settes innenfor et merket Geofence område, og opprettes som følger:

- a) Sørg for at Geofence Lokasjon for lageret er etablert (ref. 4.2.b)
- **b)** Geofence adresser vises nå i Tabelloversikten. Marker raden.
- c) Velg Lagertracker og klikk på + tegnet for å komme til etablert geofence vindu.

| ← TILBAKE TIL INNSTILLINGER | + GEOFENCE LOKASJON + KJØRETØY SOM LOKASJON  |                                        |
|-----------------------------|----------------------------------------------|----------------------------------------|
| 🔶 Utstyr                    | 🔍 Søk 🛛 🗙 Fjern alle filtre 🕘 🔟 C 🕼 📋 🖍      | Informasjon C Lagertracker             |
| Litstyrstype                | Dra kolonnen hit for å angi radgrupper     D | Q. søk 🐵 💷 C 💷 🔒 🗜 🖪                   |
| Lokasjon                    |                                              | Dra kolonnen hit for å angi radgrupper |
|                             | Lager Rosenborg Trondheim                    |                                        |
| Meny                        | Tabellvisning                                | Sidefelt                               |

Sett lagertrackers posisjon

Lagerenhet serienummer \*

- d) Velg Lagertracker Serienummer.
- e) Dobbel-klikk på mustasten for å sette Lagertracker posisjon. Husk Legg til **f**).

Etter å ha markert detaljene i ViaTracks web, koble så opp Lagertracker til 220 Volt faststrøm.

- g) Lagertracker oppdaterer Find brikkene som er på lageret i kolonnen «Siste kommunikasjon»:
  - Ved bevegelser av utstyr (inn/ut).
  - Ca hver time hvis det ikke er bevegelse.

Lagertracker angir <u>ikke</u> adresse. Dersom adresse likevel vises med Lokasjon navn så skyldes det at en ViaTracks i kjøretøy har fanget opp Find brikken på lageradressen.

**Plassering av Lagertracker:** Gjerne i midten av lokalet. Lagertracker tar imot signaler fra alle kanter, også bakfra. Gode resultater gis ved montering over et lufterør (se bildet), på en vinkel litt ut fra veggen, ytterst på en hylle el.l.

Dersom enheten festes på stål eller betongsøyle, tas det ikke mot signaler fra baksiden av søylene.

Forhold av betydning for valg av <u>antall</u> Lagertracker er:

Plassering av enheten på lager, b) plassering av utstyret i lagerlokalet, c) rom-inndeling / skillevegger av betong og d) hvor Find brikken er montert på utstyret.

**Repeater** enhet kan brukes når lageret er stort eller det ikke er telefondekning hvor Lagertracker er plassert. Repeater enheten kobles til strøm med USB-C ledning, som virksomheten selv må anskaffe.

<u>Utendørs:</u> Dersom man ønsker «kontinuerlig» oppdatering av Find på tilhengere, anleggsutstyr etc som er lagret utendørs, har man to valg:

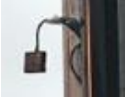

- Lagertracker monteres <u>innvendig</u> om bygning har lette trekonstruksjoner, og Find brikkene på utstyr ute peker mot veggen hvor Lagertracker er montert.
- Lagertracker montert <u>utendørs</u> gir best mulig effekt for å fange opp signalene fra Find brikkene. Det må påses at strømforsyningen ikke utsettes for fukt; bruk eventuelt egnet beskyttelsesboks.

| AMYP4F7<br>Breddegrad<br>0 | Leng<br>0 | sette<br>gdegrad        |          | 2º C              | - marine          |
|----------------------------|-----------|-------------------------|----------|-------------------|-------------------|
|                            |           |                         |          |                   |                   |
| Bilde                      | Spe       | Beskrivelse             | Serie    | 0 ↓ Siste kommu   | Sist flyttet      |
|                            | <b>v</b>  | ▼                       | <b>v</b> | dd.mm.åååå 🗐 🔽    | dd.mm.åååå 🖻 🛛 🎔  |
|                            | 2,82      | Stikksag Bosch - F.3.1  | 14944    | 03.04.2024, 18:31 | 30.03.2024, 17:40 |
|                            | 2,83      | Fluke installasjonstest | 11739    | 03.04.2024, 18:20 | 19.03.2024, 08:41 |
|                            | 2,76      | Tilhenger Gaupen        | 36299    | 03.04.2024, 18:17 | 30.03.2024, 17:39 |

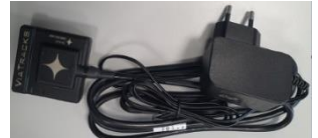

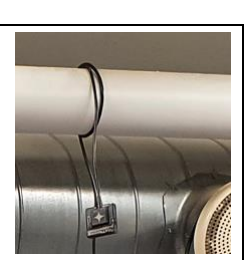

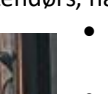

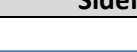

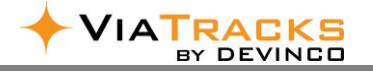

# 5. BESKRIVELSE AV UTSTYR OG PLASSERING PÅ LAGER

Dersom virksomheten ønsker en fast plass på lageret for innlevert utstyr, kan en slik kode-plassering merkes i slutten av beskrivelses-teksten og som vist i eksemplene under.

Lagerkode kan noteres etter Beskrivelse-teksten med følgende eksempler:

- Bokstav-kode angir <u>hvilket reol-</u> <u>nummer</u> som utstyret skal ligge i
- Første tall angir <u>hvilken hylle</u> i reolen utstyret skal ligge i
- Andre tall angir i <u>hvilken</u> <u>rekkefølge fra venstre</u> som utstyret skal ligge i
- F.eks vil da Kryss-laser hylleplassen bli merket med A.3.1; Fluke med A.4.3. Disse kodene kan også skrives på selve utstyrene (når det er plass for slikt).

Dersom man har flere like utstyr (som C-Press, Feinsag, Strømskap etc), så lønner det seg å gi hver av disse et nummer fra 1-2-3-4 etc.

| Bilde | Beskrivelse †                          |
|-------|----------------------------------------|
| Q     | Q                                      |
|       | C-Press nr 1 - B 4.1                   |
|       | C-press nr 2 - B 4.2                   |
|       | Drill Banke Bosch - B.1.4              |
|       | Drill Banke Makita - B.1.2             |
|       | El-Kassett Roth - A.4.2                |
|       | Feinsag nr 1 - F.2.4                   |
|       | Feinsag nr 2 - F.2.3                   |
| -70   | Fjellboremaskin, Bosch GBH12-52 dv     |
|       | Fluke installasjonstester - A.4.3      |
|       | Hilti Stor - B.4.4                     |
| 1     | Kjernebormaskin, Hilti DD130 - B.3.2   |
|       | Kryss-laser - A.3.1                    |
|       | Luftdreven borhammer, Atlas 15 - B.4.2 |
|       | Presslynge Mannesmann - D.2.3          |
|       | Rørkutter MA-Rør - C.4.1               |
| 1     | Slagboremaskin, Milwaukee PH26 - B.3.1 |
|       | Stikksag Bosch - F.3.1                 |
|       | Talje elektriksk - G.2.1               |

Et slikt system sørger for effektiv levering, henting og kontroll på lageret.

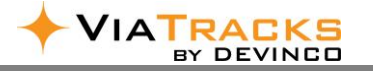

# 6. MOBIL-APP INFORMASJONER

#### 6.1 VIS UTSTYR OG LOKASJONER PÅ MOBIL-APP

A Klikk på Utstyr symbolet (se avsnitt 2.1 for pålogging i mobilapp).

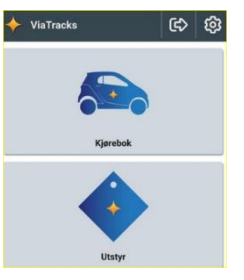

**B** Her listes alt utstyr som bruker har tilgang til. Søk på hvilket som helst ord (eller Find nummer). Eksemplet under er vist for utstyr knyttet til hovedgruppe «Elektro». Ved å klikke på > får man ytterligere detaljer i

tekst og kart som vist i <mark>(C)</mark>.

Ved å hake av i firkanten, vises posisjon til slike valgte utstyr (D).

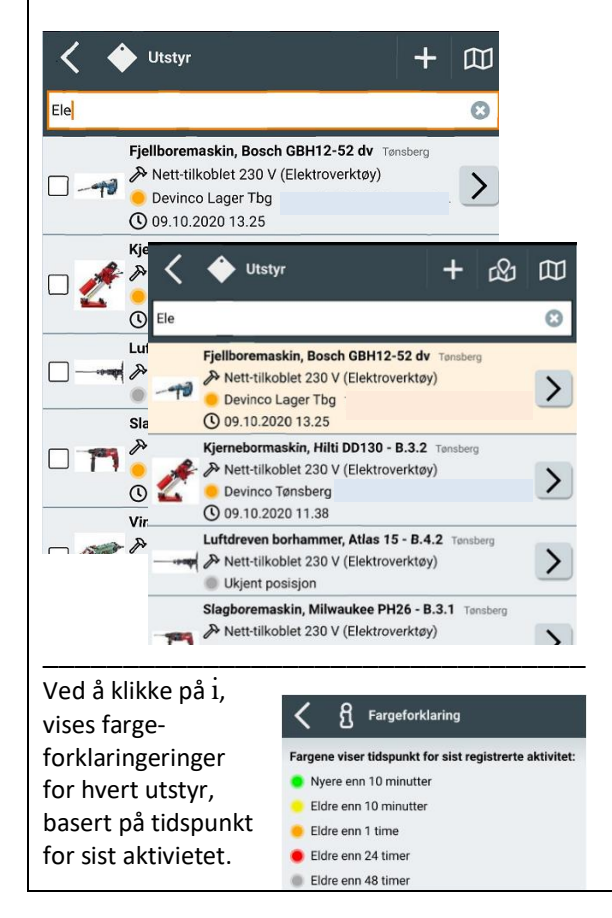

14 av 16

C Nedenfor vises typisk informasjon for Felles-utstyr i mobil-app, med bl.a. telefon-nr til sjåfør / bruker på nåværende lokasjon:

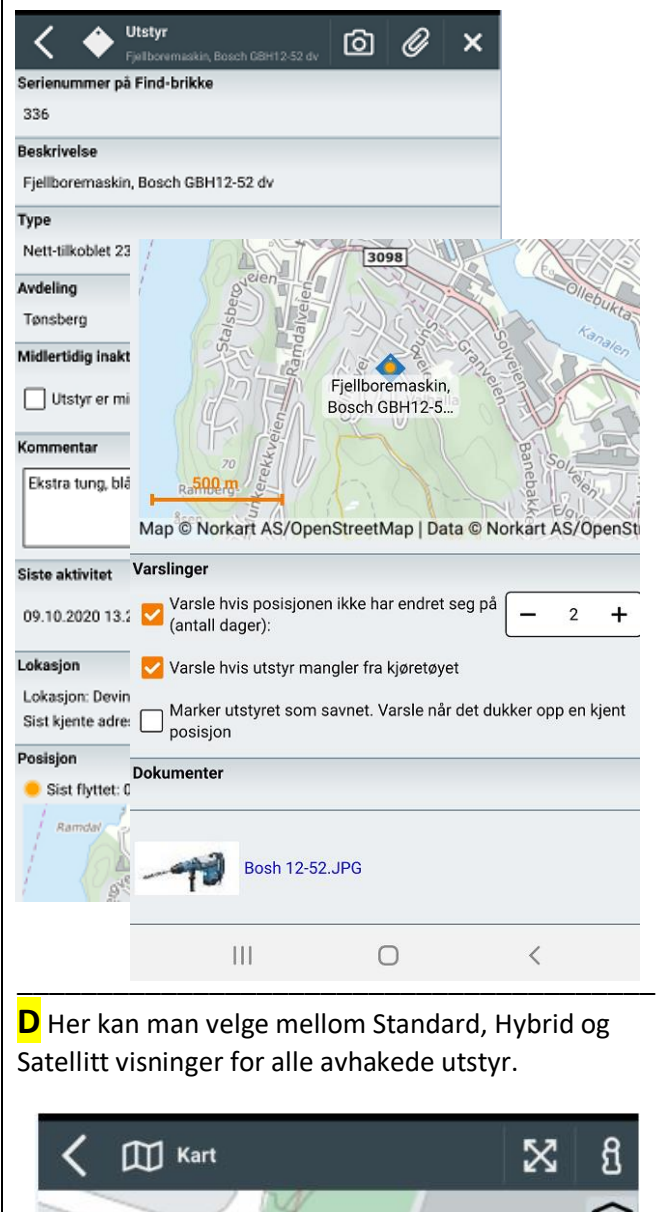

Fjellboremaskin,

Bosch GBH12-5.

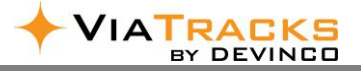

#### 6.2 VARSLING FOR GJENGLEMT OG TAPT UTSTYR

Dersom man ønsker varsel for gjenglemt utstyr på arbeidsplass – ref. 2.3, mottar sjåføren som har bragt utstyret <u>til</u> arbeidsplassen informasjon på mobil-app. Teksteksempel er vist til høyre:

17:57 🔨

17:29 Har du kjørt fra ditt verktøy? Det kan se ut som du har kjørt fra følgende verktøy: Beskrivelse: Fluke installasjonstester - A.4.3 Tilhører: Felles Utstyrstype: Find SN: 11739

Varsel gis ikke for adresser som er merket med Lokasjon (ref. 4.2).

Tilsvarende melding gis for «tapt utstyr» (ref. 2.3.0) når en ViaTracks enhet sporer utstyret igjen.

**Fjerne varselet:** Dersom man skyver teksten til høyre, så forsvinner den. Det er slik standard varsling fungerer fra mobil-operatøren. Teksten lagres heller ikke som mobil-app informasjon etter at den er fjernet.

# 7. OPPSUMMERING OM VIATRACKS FIND

#### Felles utstyr

Alle ansatte kan se utstyr som er felles for bedriften – evt. begrenset per avdeling (avsn 2.3.c + f).

#### Eget utstyr / verktøy på bil

Hver enkelt ansatt har oversikt over sitt eget utstyr. Da er det enkelt å vite hva som er tilgjengelig i egen bil, utlånt til andre eller satt igjen på prosjekter / arbeidsplasser. Hvis utstyret er registret på <u>Bruker-ID /privat (</u>avsn 2.3.c), kan andre brukere ikke se utstyrets posisjon / lokasjon.

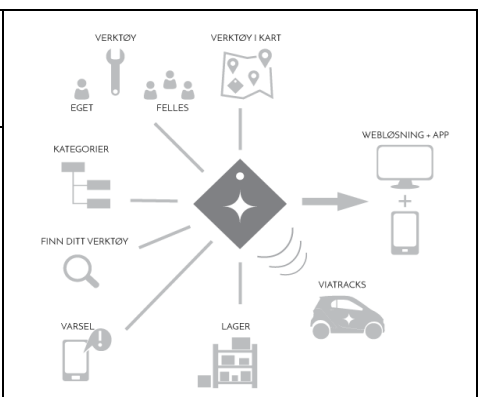

#### Varsel

ViaTracks Find kan sende pushvarsel (se 2.3.m) til sjåfør som leverte utstyret på arbeidsplassen dersom dette blir værende igjen; eller til epost for utstyr inaktivt i et visst antall dager (se 2.3.n) Kategorier

Utstyret kan organiseres på ulike kategorier, nivåer, avdelinger og med relevant beskrivelse (avsnitt 4.1).

#### Lokasjoner / Lager

Utstyr med Find brikke vises med GPS posisjon i kart. Normalt ønsker man også å vite i hvilken bil eller på hvilket lager utstyret befinner seg. Dette forutsetter etablering av Lokasjoner som beskrevet i avsnittene:

- Kjøretøy 4.2
- Annen lokasjon 4.2 (sentral-lager, midlertidige containere etc). Området markeres i kart. Utstyr blir da registrert med lokasjonens navn når en bil med ViaTracks er i nærheten.
- Bruk av Lagertracker gir kontinuerlig oppdatering uten behov for GPS dekning (se avsnitt 4.3)

| Posisjoner                                                                                                    | Montering                                                                                                    |
|----------------------------------------------------------------------------------------------------|----------------------------------------------------------------------------------------------------|
| <ul> <li>Når et kjøretøy står stille, er ViaTracks i dvalemodus og tar<br/>da <u>ikke</u> inn signal fra Find brikker. Signaler fra Find brikken<br/>tas imot når tracker er i bevegelse, og ca 5 minutter etter<br/>stans.</li> </ul> | <ul> <li>For å sikre gode signaler mellom Find brikken og<br/>ViaTracks enheten må:</li> <li><u>Find brikken</u> monteres utenpå utstyret hvis dette har<br/>metall-kasse / deksel. Bruk avstandsplate for</li> </ul> |
| <ul> <li>Dersom utstyr f.eks er plassert på en arbeidsplass og en bil<br/>fra samme firma parkerer rett i nærheten av utstyret med</li> </ul>                                                                                          | montering på hengere eller utstyr med tykk stålprofil<br>(se avsnitt 2.2).                                                                                                    |
| en Find brikke, så vil posisjon oppdateres via den bilen sin<br>ViaTracks før denne går i dvalemodus.                                                                                                    | <ul> <li><u>ViaTracks enheten ikke</u> være plassert helt inntil<br/>torpedo-veggen i motor-rom. Best montering er på<br/>dashbordet, i lasterommet eller uten på frontruta<br/>(eksempler i avsnitt 8).</li> </ul>   |

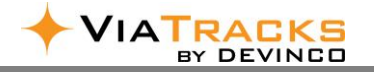

# 8. MONTERING OG FJERNING AV VIATRACKS I KJØRETØY

ViaTracks «alt-i-en» enheten har innebygget antenne, kabler for pluss (rød) og minus, og sikring i strømkabelen.

**<u>Strøm</u>:** Bruk fast strøm 9-34 Volt DC. Rød ledning (med sikringsholder) kobles til i.) plusspunkt på startbatteriet, ii.) strømpunkt for hjelpestart eller sikrings-boks, iii.) ledig fast-strøm punkt i sikringsholder (førerhus eller motorrom). Enkelte bilmodeller kan gi feilmelding dersom fremmede strøm-kilder er tilkoblet; sjekk i så fall med merkeforhandler.

<u>Jord</u>: Sort (eller blå) ledning kobles til skrue som går til gods. Merk at mange skruer i nyere biler ikke går til gods, men til plast. Unngå å feste minus-kabel til startbatteriets minus-pol. Slik kobling resultere i feil informasjon om behov for ladning fra bilens dynamo.

Etter oppkobling begynner ViaTracks enheten å blinke med forskjellige farger. Etter noen minutter stabiliserer fargen seg med grønt og / eller gult. Når enheten ikke har vært i bevegelse noen minutter, gis ingen lys-signal.

<u>Plassering</u>: Vi anbefaler innvendig montering (f.eks. topp dashbord eller lasterom) for å redusere sannsynligheten for ytre påvirkning.

Sjekk instruksjonsboken for å lokalisere relevant strømkilde / sikringspanel. Disse kan være under rattstammen, under førersetet, bak hanskerommet, bak luke i lasterommet etc. Noen strøm- og jordkoblinger er vist under:

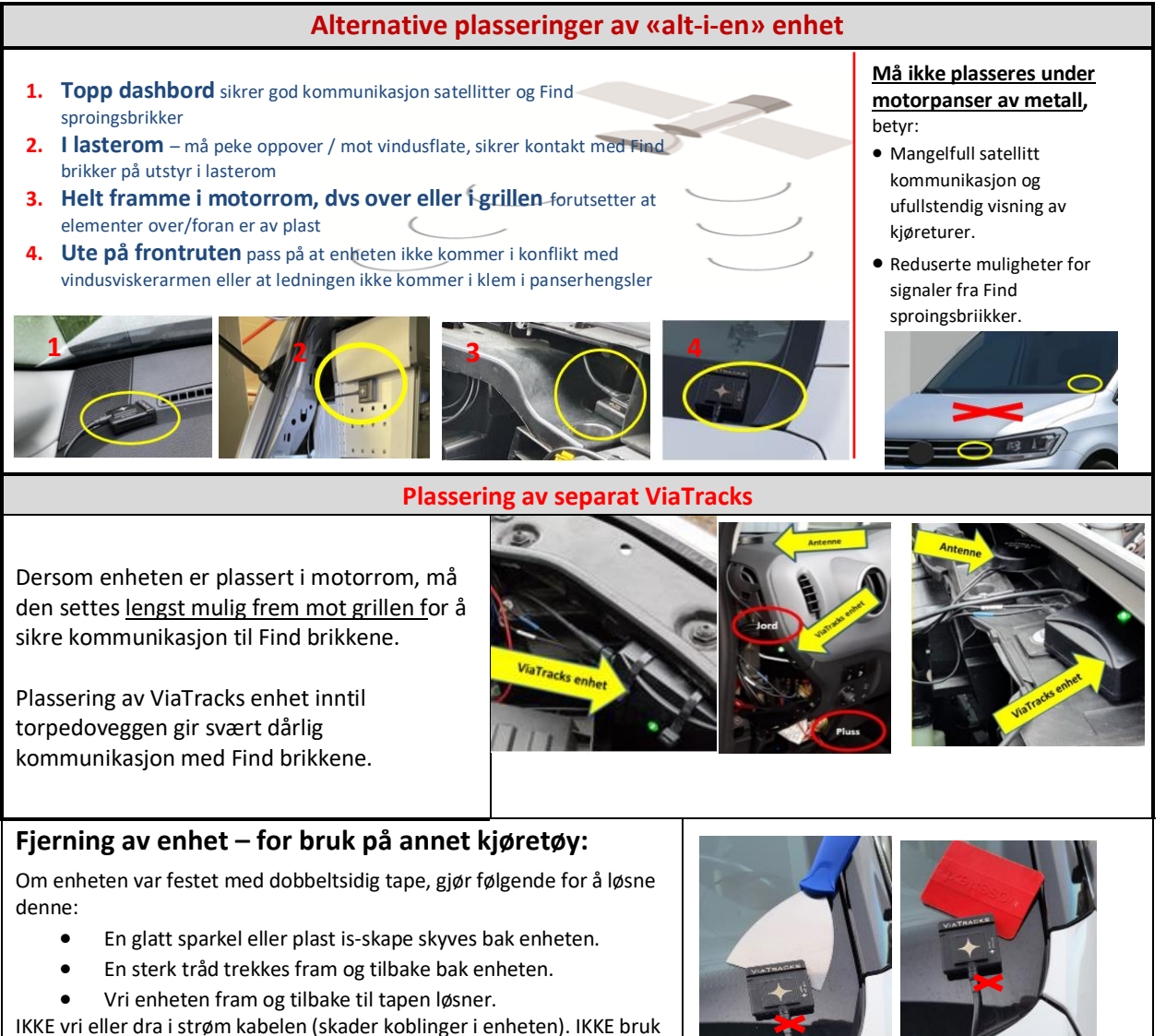

skrutrekker da det vil skade frontruta.